# Step-by-Step Instructions for Filling Out the Admission Application (Step #2 On The Checklist) For Students Outside Of The Us Seeking An F-1 Visa

The admissions checklist: https://www.durhamtech.edu/admission-steps-seeking-f-1

1. VISIT <u>www.durhamtech.edu/apply</u> Click on the APPLY NOW button (on the right side)

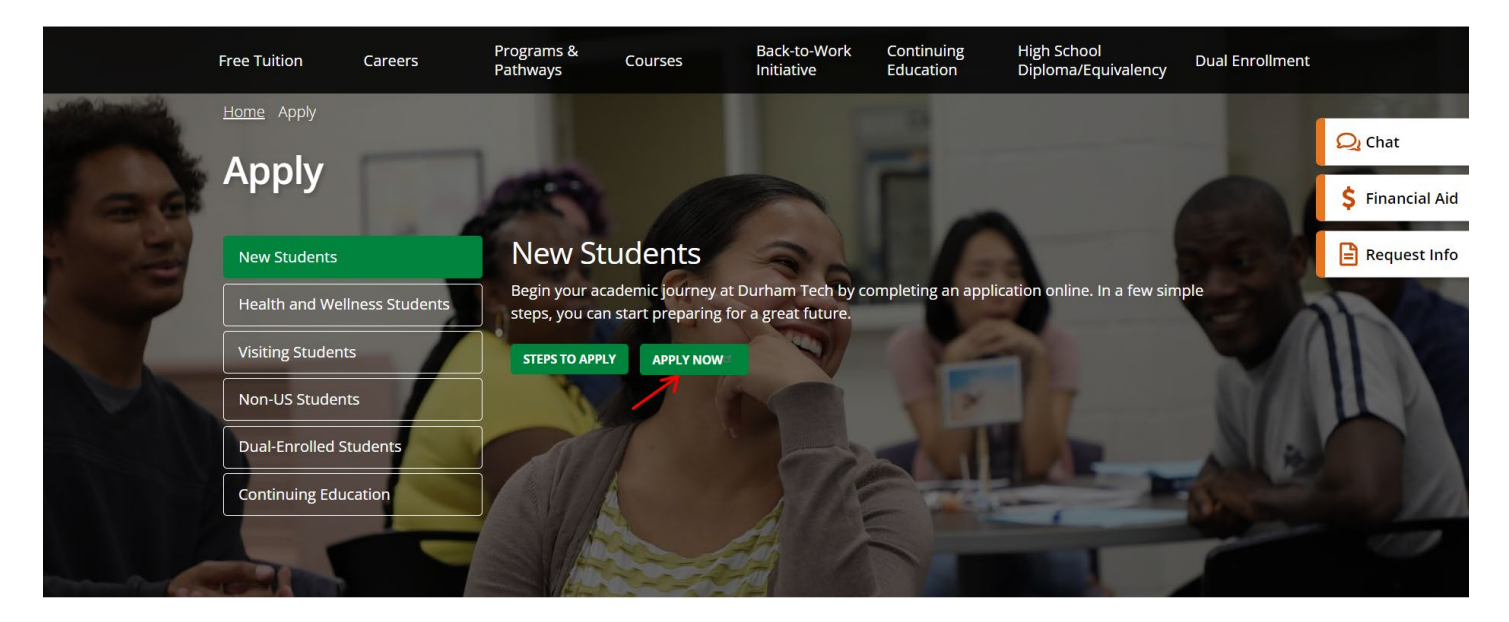

2. CREATE AN ACCOUNT - the link is in the bottom right of the screen

|  | HAM TECH |
|--|----------|
|--|----------|

| Sign In to Your Account          |                                                                                    |  |
|----------------------------------|------------------------------------------------------------------------------------|--|
| Username                         |                                                                                    |  |
|                                  |                                                                                    |  |
| The Username field is required.  |                                                                                    |  |
| Password                         |                                                                                    |  |
|                                  |                                                                                    |  |
| The Password field is required.  |                                                                                    |  |
| Sign In                          | Forgot your username or password?<br>Don't have an account? Create one today!      |  |
|                                  | 7                                                                                  |  |
|                                  |                                                                                    |  |
| Your CFNC login will give you ac | cess to our full family of resources to plan, apply, pay,<br>and save for college. |  |

## 3. FILL OUT THE FORMS

| Create an account nam                                                                                                    | ne by which yo    | u will enter to your ap                                               | plication                           |                                            |
|----------------------------------------------------------------------------------------------------|-------------------|-----------------------------------------------------------------------|-------------------------------------|--------------------------------------------|
| he Account Name field is required.<br>Password                                                                                                    |                   |                                                                       | Confirm passwo                      | ord                                        |
| create a password                                                                                                    |                   |                                                                       |                                     |                                            |
| The Password field is required.                                                                                                    |                   |                                                                       |                                     |                                            |
| E-mail                                                                                                    |                   |                                                                       | E-mail (again)                      |                                            |
| write your current work                                                                                                    | king email here   | )                                                                     |                                     |                                            |
| The E-mail field is required.                                                                                                    |                   |                                                                       |                                     |                                            |
| Security Question                                                                                                    |                   |                                                                       |                                     | Security Answer                            |
| What is your mother's mai                                                                                                    | iden name?        |                                                                       | ~                                   | create an answer to your security question |
|                                                                                                    |                   |                                                                       |                                     | he Security Answer field is required.      |
| High School Student<br>College (Postsecondary) Stu<br>Adult Learner                                                                                                    | Choose y<br>ident | our current academic                                                  | : level                             | -i                                         |
| High School Student<br>High School Student<br>College (Postsecondary) Stu<br>Adult Learner                                                                                                    | Choose y<br>ident | our current academic                                                  | : level                             | Ĵ                                          |
| High School Student<br>High School Student<br>College (Postsecondary) Stu<br>Adult Learner                                                                                                    | Choose y          | our current academic                                                  | : level                             | Last Name                                  |
| High School Student<br>College (Postsecondary) Stu<br>Adult Learner                                                                                                    | Choose y<br>ident | Middle Name                                                           | : level                             | Last Name                                  |
| High School Student<br>College (Postsecondary) Stu<br>Adult Learner<br>onal Information<br>Name<br>of Birth                                                                                                  | Choose y<br>ident | Middle Name<br>Gender                                                 | : level                             | Last Name                                  |
| High School Student<br>College (Postsecondary) Stu<br>Adult Learner<br>onal Information<br>Hame<br>of Birth<br>1.MM.FFFF                                                                                     | Choose y<br>Ident | Middle Name Gender Please select                                      | : level                             | Last Name                                  |
| High School Student<br>College (Postsecondary) Stu<br>Adult Learner<br>onal Information<br>Name<br>of Birth<br>Q.MM.FFFF                                                                                     | Choose y<br>Ident | Middle Name Gender Please select NC Student Nu                        | : level                             | Last Name                                  |
| High School Student<br>College (Postsecondary) Stu<br>Adult Learner<br>onal Information<br>Name<br>of Birth<br>1.MM.FFFF<br>uationYear<br>22 - You are a 12th grade st                                       | Choose y<br>Ident | Middle Name                                                           | : level<br>umber                    | Last Name                                  |
| High School Student<br>College (Postsecondary) Stu<br>Adult Learner<br>onal Information<br>Name<br>of Birth<br>1.MM.FFFF<br>JationYear<br>122 - You are a 12th grade st<br>middle school or high school do y | Choose y<br>ident | Middle Name  Middle Name  Gender  Please select  NC Student Nu  For s | : level<br>imber<br>students, resid | Last Name                                  |

|                                |                                                  | Select School,                                                                    | College or Pro                                                            | gram                                                        |                                                         |                                                             | <sup>^</sup>              |
|--------------------------------|--------------------------------------------------|-----------------------------------------------------------------------------------|---------------------------------------------------------------------------|-------------------------------------------------------------|---------------------------------------------------------|-------------------------------------------------------------|---------------------------|
| GraduationYear<br>2022 - You o | ıre a 12th grade stude                           | Type the official<br>from the list of o<br>Program is not li<br>PK-12 Schools lis | name of the scho<br>ptions. If you can<br>sted". If you are h<br>t below. | ol, college or pro<br>not locate it in th<br>omeschooled, p | ogram in the sp<br>ne list, choose "<br>lease select "N | bace below, then s<br>My School, Colleg<br>C Homeschool" fr | select<br>e, or<br>om the |
| What middle scho               | ol or high school do you a                       |                                                                                   | _                                                                         |                                                             |                                                         |                                                             |                           |
| Click find to                  | choose a school or w                             | All                                                                               | PK-12 C<br>Schools                                                        | olleges Wo<br>Ci                                            | rkforce (<br>enters                                     | Other                                                       |                           |
|                                |                                                  | Select                                                                            |                                                                           |                                                             |                                                         | •                                                           |                           |
| Permanent Ada                  | dress                                            | if your school is                                                                 | s not listed, click                                                       | there My                                                    | School, College,                                        | or Program is not l                                         | isted                     |
| Country                        |                                                  |                                                                                   | -                                                                         |                                                             | Sa                                                      | ve changes                                                  | Close                     |
| United State                   | 25                                               |                                                                                   |                                                                           |                                                             |                                                         | <b>.</b>                                                    |                           |
|                                |                                                  |                                                                                   |                                                                           |                                                             |                                                         |                                                             |                           |
| Street                         |                                                  |                                                                                   |                                                                           |                                                             |                                                         |                                                             |                           |
|                                |                                                  |                                                                                   |                                                                           |                                                             |                                                         |                                                             |                           |
| Pe                             | ermanent Address                                 |                                                                                   |                                                                           |                                                             |                                                         |                                                             |                           |
| Pe                             | ermanent Address                                 |                                                                                   |                                                                           |                                                             |                                                         |                                                             |                           |
| Pe                             | ermanent Address<br>puntry<br>Uzbekistan         | country of res                                                                    | idence                                                                    | ~                                                           |                                                         |                                                             |                           |
| Pe                             | ermanent Address<br>puntry<br>Uzbekistan         | country of res<br>write you                                                       | sidence<br>Ir current permar                                              | ∽<br>nent address                                           |                                                         |                                                             |                           |
| Pe                             | ermanent Address<br>xuntry<br>Uzbekistan         | country of res<br>write you                                                       | sidence<br>Ir current permar                                              | ∽<br>nent address                                           |                                                         |                                                             |                           |
| Pe                             | ermanent Address<br>puntry<br>Uzbekistan<br>reet | country of res<br>write you                                                       | sidence<br>Ir current permar<br>Postal/Z                                  | vent address                                                |                                                         |                                                             |                           |

| • My mailing address is the | e same as my permanent address. II NC | t, just lick this box |  |
|-----------------------------|---------------------------------------|-----------------------|--|
| United States               |                                       | ~                     |  |
| itreet                      |                                       |                       |  |
| *14.u                       | State                                 | Postal /71D and a     |  |
|                             | Select a state                        |                       |  |

By clicking the Register button, you agree to the current CFNC.org <u>Terms of Use</u> and <u>Privacy Policies</u>. Click to Register

| Register | Cancel |
|----------|--------|
|----------|--------|

4. AFTER YOU HAVE SUCCESSFULLY REGISTERED, YOU WILL BE TAKEN TO THE APPLICATION PAGE

|                         | APP | LICATION                                                                                                    | ut |
|-------------------------|-----|----------------------------------------------------------------------------------------------------|----|
|                         |     |                                                                                                    |    |
| UNDERGRADUATE           |     | A Message From the Campus                                                                                                    |    |
| APPLICATION             | 0   | Thank you for your interest in Durham Tech. the current available application terms are listed here                                                                                                    |    |
| Name and Address        | 0   | Submit an enrollment application for Summer 2022 or Fall 2022.                                                                                                    |    |
| Personal Information    | 0   | IMPORTANT: Please read through the following information before submitting the online application.                                                                                                    |    |
| Enrollment Information  | 0   | Applications without a Social Security Number: For some purposes, including tuition tax credit documents (1098T) and federal<br>financial aid (FAFSA), a Social Security Number (SSN) is required. Applications submitted without a SSN require additional<br>processing. If you choose not to disclose your SSN, processing of your application will be delayed. |    |
| Educational Information | 0   | High School Students: If you are currently a high school junior or senior and would like to enroll in curriculum courses, please visit the following website for information about the Career and College Promise program.                                                                                                    |    |
| Residency Determination | 0   | Students Seeking an F-1 student visa – please use this link and read the information, Enrolling as a Non-US Student. If you have<br>additional questions, please contact international@durhamtech.edu or call the Center for the Global Learner at 919-536-7264                                                                                                   |    |
| Student Statement       | 0   | x3228.                                                                                                    |    |
| Finish Application      |     | Selecting a program of study: Review the list of Durham Tech degree, diploma, and certificate credit programs                                                                                                    |    |
| Save Application        |     | Please be aware that Visiting Student (including post Baccalaureate) status and some certificate programs do not qualify for financial aid.                                                                                                    |    |
| Submit Application      |     | Changing your program of study: Do not attempt to change your current program of study by submitting/re-submitting an<br>enrollment application.                                                                                                    |    |
|                         |     | Changing your name and/or address: Returning students who need to change their name or address, should complete the<br>electronic Change of Name and/or Change of Address form.                                                                                                    |    |

5. CONTINUE TO FILL IN THE DATA SECTION BY SECTION (Listed on the left menu). You will be required to fill out all the questions that have an asterisk (\*)

| UNDERGRADUATE                                                                                                    |                                                                                                    | Student Name                                                                                                    |                                                                                                    |                                                                                                    | (                           |
|----------------------------------------------------------------------------------------------------|----------------------------------------------------------------------------------------------------|----------------------------------------------------------------------------------------------------|----------------------------------------------------------------------------------------------------|----------------------------------------------------------------------------------------------------|-----------------------------|
| APPLICATION                                                                                                    | 0                                                                                                    | Asterisk * indicates required field                                                                                                    | fill out the data careful                                                                                                    | lly to match the inte                                                                                                    | rnational passport exactly  |
| Name and Address                                                                                                    | 0                                                                                                    | 1                                                                                                    | First server t                                                                                                    |                                                                                                    | Middle source               |
| Personal Information                                                                                                    | 0                                                                                                    | Romanova                                                                                                    | Natalya                                                                                                    |                                                                                                    |                             |
| Enrollment Information                                                                                                    | 0                                                                                                    | Suffix: Preferred                                                                                                    | first name:                                                                                                    |                                                                                                    |                             |
| Educational Information                                                                                                    | 0                                                                                                    | Click here 👻                                                                                                    |                                                                                                    |                                                                                                    |                             |
|                                                                                                    |                                                                                                    |                                                                                                    |                                                                                                    |                                                                                                    |                             |
| Residency Determination                                                                                                    | 0                                                                                                    |                                                                                                    | Former                                                                                                    | name(s):                                                                                                    |                             |
| Student Statement                                                                                                    | 0                                                                                                    | First name:                                                                                                    |                                                                                                    | Last name:                                                                                                    |                             |
| Finish Application                                                                                                    |                                                                                                    |                                                                                                    |                                                                                                    |                                                                                                    |                             |
| Save Application                                                                                                    |                                                                                                    | First name:                                                                                                    |                                                                                                    | Last name:                                                                                                    |                             |
| Save Application                                                                                                    |                                                                                                    |                                                                                                    |                                                                                                    |                                                                                                    |                             |
| Submit Application                                                                                                    |                                                                                                    | Permanent Address                                                                                                    |                                                                                                    |                                                                                                    |                             |
|                                                                                                    |                                                                                                    | Country: *                                                                                                    |                                                                                                    |                                                                                                    |                             |
| Natalya, if you have any technical ques                                                                                                 | tions,                                                                                                    | Uzbekistan                                                                                                    |                                                                                                    |                                                                                                    | × -                         |
| UNDERGRADUATE APPLICATION Name and Address                                                                                              | <ul> <li></li> <li></li> <li><!--</th--><th>Applicant Information<br/>sterisk * Indicates required field fi</th><th>II all the data marked with *</th><th></th><th></th></li></ul> | Applicant Information<br>sterisk * Indicates required field fi                                                                                       | II all the data marked with *                                                                                                    |                                                                                                    |                             |
| ersonal Information                                                                                                    | O s                                                                                                    | ocial Security number:                                                                                                    |                                                                                                    | NC Student Number:                                                                                                    |                             |
| nrollment Information                                                                                                    | 0                                                                                                    | ######################################                                                                                                    |                                                                                                    |                                                                                                    |                             |
|                                                                                                    |                                                                                                    | Show occurry number information                                                                                                    |                                                                                                    | Show NC Student Number info                                                                                                    | mation                      |
| ducational Information                                                                                                    | 0                                                                                                    |                                                                                                    |                                                                                                    | Show NC Student Number info                                                                                                    | mation                      |
| ducational Information                                                                                                    | 0                                                                                                    | ate of birth: "                                                                                                    |                                                                                                    | Show NC Student Number info                                                                                                    | mation                      |
| ducational Information<br>esidency Determination<br>tudent Statement                                                                    | 0<br>0<br>0                                                                                                    | ate of birth: "<br>09/29/2000                                                                                                    |                                                                                                    | Show NC Student Number info                                                                                                    | mation                      |
| ducational Information<br>esidency Determination<br>tudent Statement<br>nish Application                                                |                                                                                                    | ate of birth: "<br>09/29/2000<br>he following information will not be used in a                                                                      | discriminatory manner. This data is u                                                                                                    | Show NC Student Number info                                                                                                    | mation                      |
| ducational Information<br>esidency Determination<br>tudent Statement<br>inish Application<br>Save Application                           | 0<br>0<br>0                                                                                                    | ate of birth: *<br>09/29/2000<br>he following information will not be used in a<br>ender: *                                                          | discriminatory manner. This data is u                                                                                                    | Show NC Student Number info                                                                                                    | ination                     |
| ducational Information<br>esidency Determination<br>tudent Statement<br>inish Application<br>Save Application<br>Submit Application     |                                                                                                    | ate of birth: "<br>09/29/2000<br>he following information will not be used in a<br>ender: "<br>Click here                                            | discriminatory manner. This data is u                                                                                                    | Show NC Student Number info                                                                                                    | mation                      |
| ducational Information<br>esidency Determination<br>udent Statement<br>nish Application<br>Save Application<br>Submit Application       |                                                                                                    | ate of birth: * 09/29/2000 ender: * Click here Ethnicity                                                                                             | discriminatory manner. This data is u                                                                                                    | Show NC Student Number info<br>sed for statistical purposes of<br>Race                                                                                                    | mation                      |
| ducational Information<br>esidency Determination<br>tudent Statement<br>inish Application<br>Save Application<br>Submit Application     |                                                                                                    | ate of birth: "<br>09/29/2000<br>en following information will not be used in a<br>ender: "<br>Click here<br>Ethnicity<br>re you Hispanic or Latino? | discriminatory manner. This data is u                                                                                                    | Show NC Student Number info<br>sed for statistical purposes of<br>Race<br>more of the following racial ca                                                                                     | mation<br>Ily.<br>tegories: |
| ducational Information<br>esidency Determination<br>tudent Statement<br>inish Application<br>Save Application<br>Submit Application     | 0<br>0<br>0<br>0<br>0<br>0<br>0<br>0<br>0<br>0<br>0<br>0<br>0<br>0<br>0<br>0<br>0<br>0<br>0                                                                                                    | ate of birth: " 09/29/2000 he following information will not be used in a ender: " Click here Ethnicity re you Hispanic or Latino? Click here        | discriminatory manner. This data is u  discriminatory manner. This data of u  Select one or r  American                                   | Show NC Student Number info<br>sed for statistical purposes of<br>Race<br>more of the following racial ca<br>Indian or Alaska Nalive                                                          | mation<br>Ily,<br>tegories: |
| ducational Information<br>esidency Determination<br>tudent Statement<br>inish Application<br>Save Application<br>Submit Application     |                                                                                                    | ate of birth: " 09/29/2000 he following information will not be used in a ender: " Click here Ethnicity re you Hispanic or Latino? Click here        | discriminatory manner. This data is u                                                                                                    | Show NC Student Number Info<br>sed for statistical purposes of<br>Race<br>more of the following racial ca<br>Indian or Alaska Native                                                          | mation<br>Ily.<br>tegories: |
| iducational Information<br>tesidency Determination<br>tudent Statement<br>inish Application<br>Save Application<br>Submit Application   |                                                                                                    | ate of birth: " 09/29/2000 he following information will not be used in a ender: " Click here Ethnicity re you Hispanic or Latino? Click here        | discriminatory manner. This data is u  discriminatory manner. This data is u  C  Select one or r  American American Black or A  Disc or A | Show NC Student Number Info<br>sed for statistical purposes of<br>Race<br>more of the following racial ca<br>Indian or Alaska Native<br>Mrican American                                       | mation<br>Ily.<br>tegories: |
| Educational Information<br>Residency Determination<br>Student Statement<br>inish Application<br>Save Application<br>Submit Application  |                                                                                                    | ate of birth: * 09/29/2000 he following information will not be used in a r ender: * Click here Ethnicity re you Hispanic or Latino? Click here      | discriminatory manner. This data is u    Generation   Generation                                                                          | Show NC Student Number Info<br>sed for statistical purposes of<br>Race<br>more of the following racial ca<br>Indian or Alaska Native<br>African American<br>iwaiian or Other Pacific Islander | mation<br>Ity.<br>tegories: |
| Educational Information<br>Residency Determination<br>Student Statement<br>Finish Application<br>Save Application<br>Submit Application |                                                                                                    | ate of birth: * 09/29/2000 he following information will not be used in a r ender: * Click here Ethnicity re you Hispanic or Latino? Click here      | Select one or r American Black or A White                                                                                                 | Show NC Student Number Info<br>sed for statistical purposes of<br>Race<br>more of the following racial ca<br>Indian or Alaska Native<br>African American<br>iwaiian or Other Pacific Islander | Ination                     |

| UNDERGRADUATE APPLICATION                                     |             |                                                                     |        |                                                         |     |   |
|---------------------------------------------------------------|-------------|---------------------------------------------------------------------|--------|---------------------------------------------------------|-----|---|
|                                                               |             | Citizenship                                                         |        |                                                         |     |   |
| Name and Address                                              | 0           | Select the appropriate designation: *                               |        |                                                         |     |   |
| Personal Information                                          | 0           | Non-Immigrant Alien                                                 | • •    |                                                         |     |   |
| Enroliment Information                                        | 0           | If non-U.S. citizen, select country of citizenship: *               |        |                                                         |     |   |
| Educational Information                                       | 0           | Uzbekistan                                                          |        |                                                         | × - |   |
|                                                               |             | Visa type: put F1 if you are seeking an F1 student visa             |        | Non-immigrant visa number:                              |     |   |
| Residency Determination                                       | 0           | Click here                                                          | ٠      |                                                         |     |   |
| Student Statement                                             | 0           | Issue date:                                                         |        | Expiration date:                                        |     |   |
| Finish Application                                            |             | mm/dd/yyyy                                                          |        | mm/dd/yyyy                                              |     |   |
|                                                               |             | Have you been assigned an INS SEVIS number? *                       |        |                                                         |     |   |
| Save Application                                              |             | Click here                                                          | •      |                                                         |     |   |
| Submit Application                                            |             | Additional Information                                              |        |                                                         | e   | ŕ |
|                                                               |             | D                                                                   | river' | 's license                                              |     |   |
| UNDERGRADUATE APPLICATION                                     | 0           | Have you acquired a valid driver's license? *                       |        |                                                         |     |   |
| Name and Address                                              | 0           | No                                                                  | • •    |                                                         |     |   |
| Name and Address                                              |             |                                                                     |        |                                                         |     |   |
| Personal Information                                          | 0           | What is your primary language?                                      |        |                                                         |     |   |
| Enrollment Information                                        | 0           | English                                                             | • •    | if your primary language is not listed, select "other"  |     |   |
| Educational Information                                       | 0           |                                                                     |        |                                                         |     |   |
| Residency Determination                                       | 0           | Are you eligible for the Children of Fallen Heroes Scholarship Act? |        |                                                         |     |   |
|                                                               | 0           | No                                                                  | •      |                                                         |     |   |
| Student Statement                                             | U           | Show Children of Fallen Heroes Scholarship Act Information          |        |                                                         |     |   |
| Finish Application                                            |             | Military Service                                                    |        |                                                         | e   | 1 |
| Save Application                                              |             | Have you served in the U.S. Armed Forces? *                         |        | Are you active duty military or a military dependent? * |     |   |
|                                                               |             | No                                                                  | • •    | Neither                                                 | × - |   |
| Submit Application                                            |             |                                                                     |        |                                                         |     |   |
|                                                               |             | C Financial Aid                                                     |        |                                                         | e   |   |
| Natalya, if you have any technical questions, <u>click he</u> | <b>10</b> , | Do you plan to apply for financial aid?                             |        |                                                         |     |   |
|                                                               |             | Click here                                                          | •      |                                                         |     |   |
|                                                               |             | Emergency Contact enter below an emergency contact                  | ct in  | the US                                                  |     | 1 |
|                                                               |             | Name: "                                                             |        | Telephone:                                              |     |   |
|                                                               |             |                                                                     |        | (яяя) ная ляня                                          |     |   |
|                                                               |             | Relationship:                                                       |        |                                                         |     |   |
|                                                               |             |                                                                     |        |                                                         |     |   |
|                                                               |             |                                                                     |        |                                                         |     |   |

# 6. APPLY FOR THE ENROLLMENT TERM NOTING THE DEADLINES ON THE CHECKLIST <u>https://www.durhamtech.edu/admission-steps-seeking-f-1</u>

| UNDERGRADUATE APPLICATION                                                                                | ø         | Enrollment Term carefully enter en                                                                                                    | rolment data                    |
|----------------------------------------------------------------------------------------------------|-----------|----------------------------------------------------------------------------------------------------|---------------------------------|
| Name and Address                                                                                         | 0         | Asterisk * indicates required field                                                                                                    |                                 |
| Personal Information                                                                                     | 0         | Enrollment term: *                                                                                                    | Entrance status: *              |
| Enrollment Information                                                                                   | 0         | -                                                                                                    | Click here                      |
| Educational Information                                                                                  | 0         | Are you a returning student?                                                                                                    |                                 |
| Residency Determination                                                                                  | 0         |                                                                                                    |                                 |
| Student Statement                                                                                        | 0         | Enrollment Details                                                                                                    |                                 |
| Finish Application                                                                                       |           | Do you plan to enroll: *                                                                                                    | Do you plan to attend during: * |
| Save Application<br>Submit Application<br>Natalya, if you have any technical questions, <u>click her</u> | <u>e.</u> | Choose the program of study/major which you are interested in pursuing: * Click here Education goals (select what is your primary goal): * Click here  Employment status while enrolled: * Click here  How did you learn about the college? * | · ·                             |
|                                                                                                    |           | Click here   I am currently expelled or suspended from another college or university: *  Click here    Previous                                                                                                    | Next →                          |

FOR THE PROGRAM OF STUDY/MAJOR QUESTION – make sure you are choosing a program that is eligible for the F-1 International Student Visa: <u>https://durhamtech.edu/programs-students-or-seeking-f-1-visa-status</u>

| UNDERGRADUATE APPLICATION                            | Most Recent High School                                                                                          |
|------------------------------------------------------|----------------------------------------------------------------------------------------------------|
| Name and Address                                     | Asterisk * indicates required field                                                                              |
| Personal Information                                 | High school: *                                                                                                   |
| Enrollment Information                               | Click Here find your school in the list, if there is no, click on "click here" link and type your school manualy |
| Educational Information                              |                                                                                                    |
| Residency Determination                              | Search For Your School or click here regour school is not in the list Search                                     |
| Student Statement                                    |                                                                                                    |
| Finish Application                                   | By State<br>North Carolina X -                                                                                   |
| Save Application                                     | Co Select School                                                                                                 |
| Submit Application                                   | A C Reynolds High School<br>Gra 1 ROCKET DR ASHEVILLE, NC 28803                                                  |
| NATALYA if you have any technical questions click he | A L BROWN SENIOR HIGH SCHOOL     415 E 1ST ST KANNAPOLIS, NC 28083                                               |
|                                                      | Abss Early College At Acc X -                                                                                    |
|                                                      | Education History                                                                                                |
|                                                      |                                                                                                    |

| UNDERGRADUATE APPLICATION                                     | $\odot$ | Most Recent High School                                       | ٥   |
|---------------------------------------------------------------|---------|---------------------------------------------------------------|-----|
| Name and Address                                              | 0       | Asterisk * Indicates required field                           |     |
| Personal Information                                          | ⊘       | High school: *                                                |     |
| Enroliment Information                                        | $\odot$ | High School #94 🖌                                             |     |
|                                                               |         | Type: *                                                       |     |
| Educational information                                       | •       | Public X -                                                    |     |
| Residency Determination                                       | $\odot$ | Street: *                                                     |     |
| Student Statement                                             | 0       | Nukus 16                                                      |     |
|                                                               |         | City: *                                                       |     |
| Finish Application                                            |         | Tashkent                                                      |     |
| Save Application                                              |         | Country:                                                      |     |
|                                                               |         | Uzbekistan 🗶 👻                                                |     |
| Submit Application                                            |         | Graduation date or last date attended: * High school track: * |     |
|                                                               |         | 05/2018 General prep                                          | × - |
| NATALYA, if you have any technical questions, <u>click he</u> | re.     | Did you graduate from high school? *                          |     |
|                                                               |         | Yes, I have graduated from high school                        | × - |
|                                                               |         |                                                               |     |
|                                                               |         | Education History                                             | ø   |
|                                                               |         |                                                               |     |

7. All students who apply to Durham Tech, must also go through the Residency Determination Service (a state-wide service that assists all students applying to schools in North Carolina) to be evaluated for which level of tuition they will have to pay (in-state or the higher out of state tuition rate). Once students complete the questions of the residency determination service, they will be given an RCN that will allow them to then complete and submit the Durham Tech application.

| Residency Determination                                        |     | Log                                                                                                    | but |
|----------------------------------------------------------------|-----|----------------------------------------------------------------------------------------------------|-----|
|                                                                |     |                                                                                                    |     |
| UNDERGRADUATE APPLICATION                                      | ⊘   | Residency Certification Number                                                                                                    |     |
| Name and Address                                               | 0   | This step in the admissions application is to determine whether students should have in-state or out-of-state tuition and eligibility for state financial aid. If you do not not nemember your RCN, you should visit www.ncresidency.org to obtain your RCN before submitting this                                   |     |
| Personal Information                                           | 0   | application. Please note that the residency service will open in a separate window and uses your Sche CFNC username and password. You will be able to return to the admissions application to enter your RCN once the residency determination process is couplete. You will then be able to submit your application. |     |
| Enrollment Information                                         | ⊘   | What is your Residency Certification Number (RCN)?*                                                                                                    |     |
| Educational Information                                        | 0   | and get a RC number                                                                                                    |     |
| Residency Determination                                        | 0   | ♦ Previous Next →                                                                                                    |     |
| Student Statement                                              | 0   |                                                                                                    |     |
| Finish Application                                             |     |                                                                                                    |     |
| Save Application                                               |     |                                                                                                    |     |
| Submit Application                                             |     |                                                                                                    |     |
| Natalya, if you have any technical questions, <u>click her</u> | re. |                                                                                                    |     |

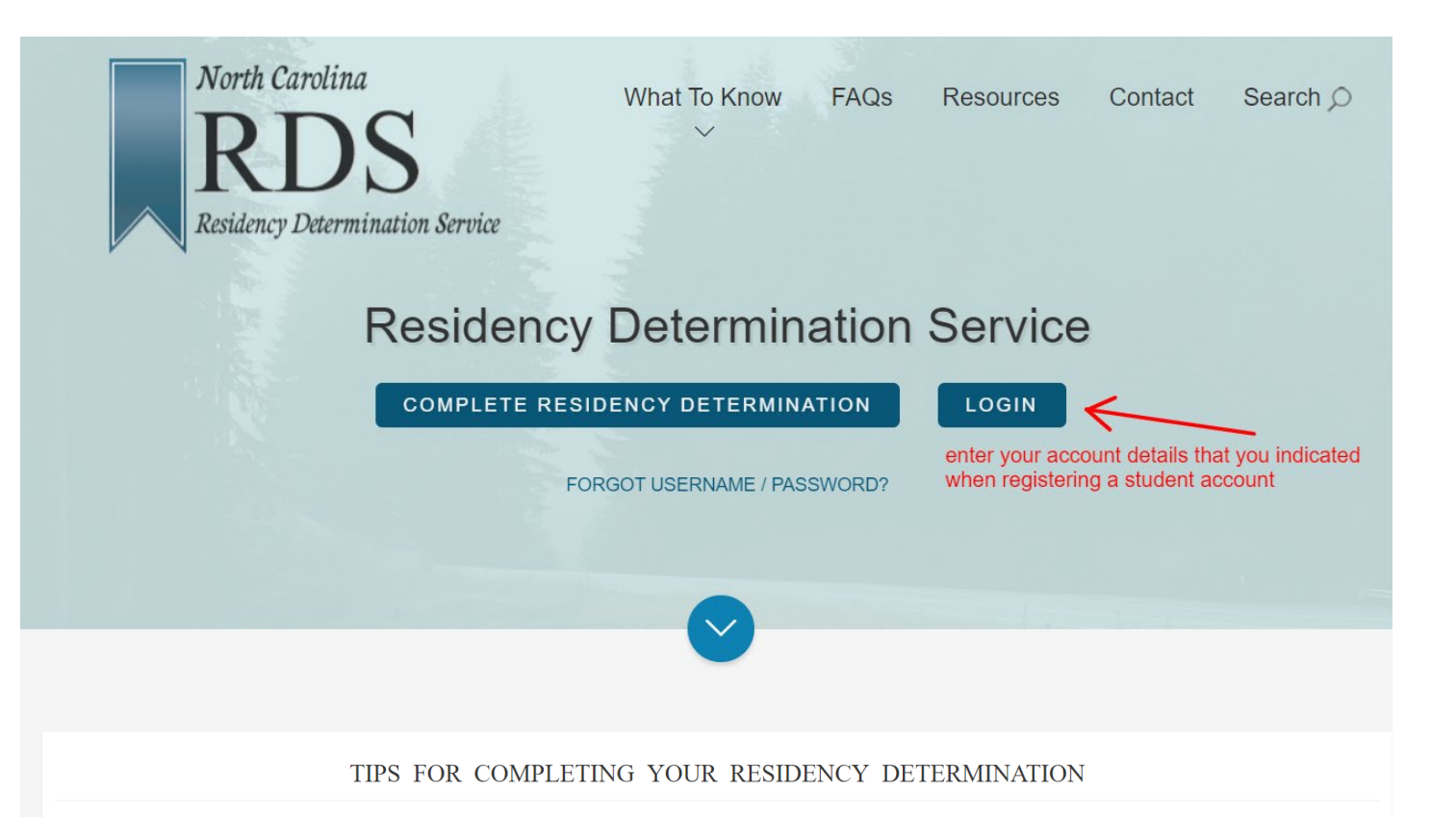

You are about to begin a new North Carolina residency determination request. Tips for completing your residency request include:

- The average interview takes 10-12 minutes to complete. Click here for information about data and documentation you may need to gather before starting the interview.
- Do NOT use your browser Back and Forward navigation arrows. Use only the buttons on the interview page. You will be able to review and make changes to the information you enter.
- You may exit your residency request and resume later. The information you enter will be saved after each section you complete. You have 25 days to complete your request. If you do not complete your request within 25 days, you will be required to
- begin a new request.
- RDS works best with the latest versions of Google Chrome, Internet Explorer and Firefox browsers. Use of other browsers may affect functionality.
- We are aware of difficulties with Samsung devices using the Firefox browser. We do not recommend completing the RDS interview using this combination.

I understand the helpful hints.

### CONSENT AND AUTHORIZATION

North Carolina General Statute §116-143.1 sets forth the specific standards for determining resident status for tuition purposes. Session Law 2015-241 authorized the State Education Assistance Authority ("SEAA") to perform all functions necessary to implement the coordinated and centralized process to apply the criteria in G.S. §116-143.1 and directed the State community college and university systems to take the necessary actions to facilitate an orderly transition from the previous campus-based residency determination system to this coordinated and centralized process.

I understand that the Residency Determination Service ("RDS") will validate the information that I provide. The validation process supports the determination of residency and helps limit the number of documents I must submit. Once validation is successful, my residency classification is complete. If validation of my information fails, my residency status will be "non-resident" and an "out-of-state" tuition rate will apply RDS reserves the right to correct any determination(s) made in error. I understand and acknowledge that the Residency Determination Service may require me to submit my own personal information and personal information from my parent(s), legal guardian(s), or spouse (collectively "Personal Information") in order to determine my residency classification.

I certify that before I submit any information from my parent(s). Jepal ouardian(s), or spouse. I have obtained each and all of their individual consents and authorizations to disclose their Personal Information in accordance with the following:

I Agree

PRINT

| TIPS  | FOR   | COMPLETING | YOUR  | RESIDENCY  | DETERMINATION |
|-------|-------|------------|-------|------------|---------------|
| 111 0 | 1 010 | COMPERING  | 10010 | ICED EL CI | DETERMINATION |

You are about to begin a new North Carolina residency determination request. Tips for completing your residency request include:

- The average interview takes 10-12 minutes to complete. <u>Click here</u> for information about data and documentation you may need to gather before starting the interview.
   Do NOT use your browser Back and Forward navigation arrows.
  Use only the buttons on the interview page. You will be able to review and make changes to the information you enter.
  You may exit your residency request and resume later. The information you enter will be saved after each section you complete. You have 25 days to complete your request. If you do not complete your request within 25 days, you will be required to begin a new request.
- RDS works best with the latest versions of Google Chrome, Internet Explorer and Firefox browsers. Use of other browsers may affect functionality.
- We are aware of difficulties with Samsung devices using the Firefox browser. We do not recommend completing the RDS interview using this combination.

#### I understand the helpful hints. K

### CONSENT AND AUTHORIZATION

| Any Appeals Committees for Residency, including appeals to the SEAA Appeals Committee which includes representatives from the University of North Carolina, the North Carolina Community College System, and the North Carolina Independent Colleges                                                                                                    |
|----------------------------------------------------------------------------------------------------|
| and Universities                                                                                                    |
| Any North Carolina college or university to which I apply and to the related system offices                                                                                                    |
| Anyone that I may authorize to access this information during the process                                                                                                    |
| I understand and acknowledge that I may face penalties including denial of status as resident of the State of North Carolina, criminal or civil charges of fraud or identity theft, and other penalties if I misrepresent any information in this application or I provide information from my parent(s), legal guardian(s), spouse or other third party who has not also provided consent for its use for these purposes. |
|                                                                                                    |
| ☑ IAgree                                                                                                    |
|                                                                                                    |

### CLICK HERE TO START REQUEST

|                                                                                                    |                                                    | Profile Informati                            | on                                                 |                                                                |
|----------------------------------------------------------------------------------------------------|----------------------------------------------------|----------------------------------------------|----------------------------------------------------|----------------------------------------------------------------|
|                                                                                                    | Review the information in your pro                 | ofile below. If it is incorrect, edit your p | ofile before continuing.                           |                                                                |
| You are about to begin a new North Carolina residency de  The average interview takes 10-12 minutes to complete. <u>Click here</u> fo                                                                                                    | Name: Natalya Roma                                 | nova                                         |                                                    |                                                                |
| You may exit your residency request and resume later. The information                                                                                                    | Username: natalia86                                | Phone: Not Entered                           | Email: natalia86@gmail.com                         | 25 days, you will be required to begin a new request.          |
| RDS works best with the latest versions of Google Chrome, Internet E.     We are aware of difficulties with Samsung devices using the Firefox br                                                                                                    | DOB: September 30, 2000                            | Male or Female: female                       | NC Student Number (was NC Wise ID):<br>Not Entered |                                                                |
| I understand the helpful hints.                                                                                                    | Citizenship: Not Entered                           | SSN: Not Entered                             | A Number: Not Entered                              |                                                                |
|                                                                                                    | 194: Not Entered                                   | TIN: Not Entered                             | USCIS: Not Entered                                 |                                                                |
| Any Appeals Committees for Residency, including appeals to the second second seco | Address:                                           |                                              |                                                    | ge System, and the North Carolina Independent Colleges and     |
| Universities     Any North Carolina college or university to which I apply and to     Anyone that I may authorize to access this information during I                                                                                                    | 14.Afrosiyob str<br>Tashkent, 100015<br>Uzbekistan |                                              |                                                    |                                                                |
| I understand and acknowledge that I may face penalties including den<br>parent(s), legal guardian(s), spouse or other third party who has not at                                                                                                    | □ I Agree that the information abov                | e is complete and correct.                   |                                                    | formation in this application or I provide information from my |
| 2 i Agree                                                                                                    | CANCEL CONTINUE >                                  |                                              | CIICK ON "EDIT PROFILE"                            | PRINT                                                          |

| « RETURN TO RESIDENCY                                                               |                            | Profile Information           |                                                              | Need help? C                                      | all the student help line at 844-319-3640      |
|-------------------------------------------------------------------------------------|----------------------------|-------------------------------|--------------------------------------------------------------|---------------------------------------------------|------------------------------------------------|
| Student's Account Information                                                       |                            | Student's General Information | 1                                                            |                                                   |                                                |
| Username: natalia86                                                                 | Email: natalia86@gmail.com | Legal Name: Natalya Romanova  | NC Student Number (was NC<br>Wise ID):<br>Not Entered        | DOB: September 30, 2000<br>Male or Female: female | Citizenship: Not Entered<br>Phone: Not Entered |
|                                                                                     |                            | EDIT FOOTO                    | e all information that you ha<br>ght not have any of these n | ive<br>numbers.                                   |                                                |
|                                                                                     |                            |                               |                                                              |                                                   |                                                |
| Student's Address Information                                                       |                            | Student's Identification Numb | er Information                                               |                                                   |                                                |
| Student's Address Information<br>14 Afrosiyob str<br>Tashkent, 100015<br>Uzbekistan |                            | Student's Identification Numb | er Information<br>A-Number: Not Entered                      | 194: Not Entered                                  | TIN: Not Entered                               |

|                                                                                    |                                                                                     | Update General Information | ı           |        |               |                |                                       |
|------------------------------------------------------------------------------------|-------------------------------------------------------------------------------------|----------------------------|-------------|--------|---------------|----------------|---------------------------------------|
| « RETURN TO RESIDENCY                                                              | Legal Name                                                                          |                            |             |        |               | Need help? Cal | I the student help line at 844-319-36 |
|                                                                                    | First"                                                                              | Last"                      | Middle Name | Suffix |               |                |                                       |
|                                                                                    | Natalya                                                                             | Romanova                   | Middle Name |        | ~             |                |                                       |
| Student's Account Information                                                      |                                                                                     |                            |             |        |               |                |                                       |
|                                                                                    | NC Student Number (was NC Wise ID)                                                  |                            |             |        |               |                |                                       |
| Username: natalia86 Email: na                                                      |                                                                                     |                            |             |        | September 3   | 30, 2000       | Citizenship: Not Entered              |
|                                                                                    | Date of Birth*                                                                      |                            |             |        | or Female: fe | emale          | Phone: Not Entered                    |
| Student's Address Information<br>14 Afrosiyob str<br>Tashkent, 10015<br>Uzbekistan | 09 30 2000 Citizenship* OUS Other Male or Female* OMale Female Phone* UPDATE CANCEL | : make sure this is month/ | day/year    |        | of Entered    |                | TIN: Not Entered                      |

|                                                     | I do not have a Social Security Number.                                                                                                    |                    |                                                |
|-----------------------------------------------------|----------------------------------------------------------------------------------------------------|--------------------|------------------------------------------------|
| « RETURN TO RESIDENCY                               | You must use one of the following if you do not have a Social Security Number                                                                                                    | Need help? C       | Call the student help line at <u>844-319-3</u> |
|                                                     | Individual Taxpayer Identification Number (ITIN)                                                                                                    |                    |                                                |
|                                                     | 965-55-5655                                                                                                    |                    |                                                |
| Student's Account Information                       | US Citizenship and Immigration Service Number<br>(USCIS#)                                                                                                    |                    |                                                |
| Username: natalia86                                 | 555-555-555                                                                                                    | September 30, 2000 | Citizenship: O                                 |
|                                                     | Alien Registration Number (ARN or A-number)                                                                                                    | or Female: female  | Phone: (202) 803-3210                          |
|                                                     | A 55555555                                                                                                    |                    |                                                |
|                                                     | I-94 Admission Number                                                                                                    |                    |                                                |
|                                                     | I do not have a Social Security Number or other unique ID to provide at this time.                                                                                                    |                    |                                                |
| Student's Address Information                       | If you select this option:                                                                                                    |                    |                                                |
| 14. Afrosiyob str<br>Tashkent, 100015<br>Lizbekisan | <ul> <li>You will be classified as a foll-resident.</li> <li>You will be charged out-of-state tuition at any North Carolina public college or university unless a campus determines you qualify for an exception.</li> <li>You will on the eliotible for state financial air.</li> </ul> | ot Entered         | TIN: Not Entered                               |
| EDIT                                                | You may obtain a new determination anytime by:                                                                                                    |                    |                                                |
|                                                     | Logging into RDS or CFNC and updating your profile with a unique identifier.     Returning to RDS to complete a reconsideration.                                                                                                    |                    |                                                |
|                                                     |                                                                                                    |                    |                                                |
|                                                     |                                                                                                    |                    |                                                |

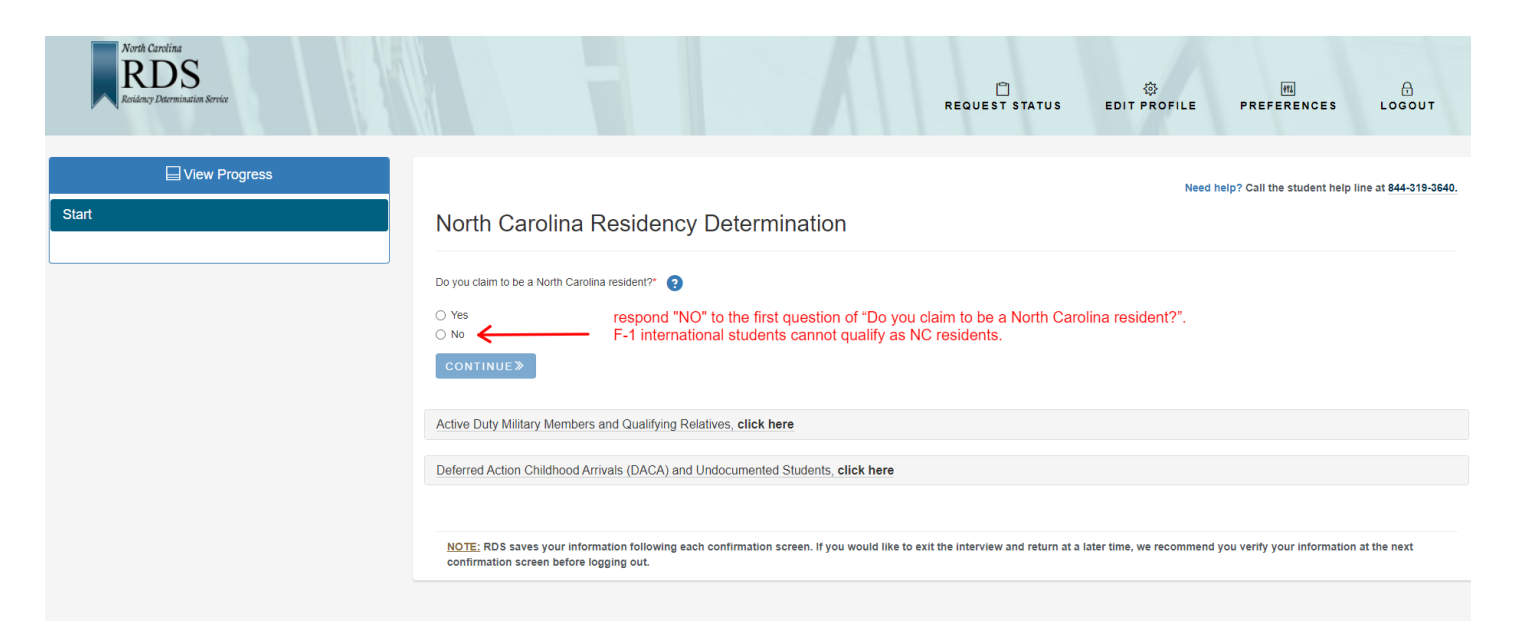

# 8. AFTER ANSWERING ALL THE QUESTIONS, YOU WILL SEE YOUR RCN

| Residency Certification Number (RCN) is | s 1101628794 🧲     | here is your RCN, copy it and return | to thy Durham Tech application |                                     |
|-----------------------------------------|--------------------|--------------------------------------|--------------------------------|-------------------------------------|
| ① Your Determination is                 |                    |                                      |                                | Understanding your Residency Status |
| Residency Status: Non-Resi              | dent               | Tuition Status: Out of State         | Valid Until: August 14, 2023   |                                     |
| VIEW REQUEST SUMMARY                    | ADD 3RD PARTY AUTH |                                      |                                | NEXT STEPS →                        |

## 9. RETURN TO THE DURHAM TECH ADMISSION APPLICATION

| Residency Determination                                      | Lo                                                                                                    |
|--------------------------------------------------------------|----------------------------------------------------------------------------------------------------|
| UNDERGRADUATE APPLICATION                                    | Residency Certification Number                                                                                                    |
| Name and Address                                             | This step in the admissions application is to determine whether students should have in-state or out-of-state tuition and eligibility for state financial aid. If you do not have a Residency Certification Number (RCN) or do not remember your RCN, you should visit www.ncresidency.org to obtain your RCN before submitting this |
| Personal Information                                         | application. Please note that the residency service will open in a separate window and uses your same CFNC username and password. You will be able to return to the admissions application to enter your RCN once the residency determination process is complete. You will then be able to submit your application.                 |
| Enrollment Information                                       | What is your Residency Certification Number (RCN)? *                                                                                                    |
| Educational Information                                      | 0                                                                                                    |
| Residency Determination                                      | paste your RCN here and proceed to the Next                                                                                                    |
| Student Statement                                            |                                                                                                    |
| Finish Application                                           |                                                                                                    |
| Save Application                                             |                                                                                                    |
| Submit Application                                           |                                                                                                    |
| NATALYA, if you have any technical questions, <u>click h</u> |                                                                                                    |

| Student Statement | Stu | der | nt S | tai | en | nen | t |
|-------------------|-----|-----|------|-----|----|-----|---|
|-------------------|-----|-----|------|-----|----|-----|---|

| - 1 | l n | a  | 11       | t. |
|-----|-----|----|----------|----|
|     | -0  | a. | <i>.</i> |    |
|     |     |    |          |    |

| UNDERGRADUATE APPLICATION                                                                                                    | Application Submittal                                                                                                    |
|----------------------------------------------------------------------------------------------------|----------------------------------------------------------------------------------------------------|
| Name and Address                                                                                                    | Asterisk * indicates required field                                                                                                    |
| Personal Information                                                                                                    | I certify to the best of my knowledge that the information given is true and complete. I understand that if found to be otherwise, it may be cause for delay or denial of admission. Loss of credit, or dismissal. I therefore consent to the release of transcription to Durban Technical Community College                                                                                                    |
| Enrollment Information                                                                                                    | follow the instructions                                                                                                    |
| Educational Information                                                                                                    | Please enter your name below as you would sign an official signature. *                                                                                                    |
| Residency Determination                                                                                                    |                                                                                                    |
| Student Statement                                                                                                    |                                                                                                    |
| Finish Application                                                                                                    | Next -                                                                                                    |
| Cours Appliesting                                                                                                    |                                                                                                    |
| Save Application                                                                                                    |                                                                                                    |
|                                                                                                    |                                                                                                    |
| Submit Application           DURHAMTEC           ubmit Application                                                                                                    | H Durham Technical Community College Applicat                                                                                                    |
| Submit Application           OURHAMTEC           ubmit Application                                                                                                    | H Durham Technical Community College Applicat                                                                                                    |
| Submit Application           DURHAMTEC           ubmit Application                                                                                                    | Durham Technical Community College Applicat     Important Message                                                                                                    |
| Submit Application           DURHAMTEC           ubmit Application           UNDERGRADUATE APPLICATION           Name and Address                                                                                                    | <ul> <li>Durham Technical Community College Application</li> <li>Important Message</li> <li>Every student must submit the application in order to become eligible to enroll in courses at Durham Tech. After submitting this application you will need to provide further accumentation to the college in order to be officially admitted into your desired program. For further information visit Admissions Policies on our website.</li> </ul>                                                                                                    |
| Submit Application           DURHAMTEC           ubmit Application   UNDERGRADUATE APPLICATION Name and Address Personal Information                                                                                                    | <ul> <li>Durham Technical Community College Application</li> <li>Important Message</li> <li>Every student must submit the application in order to become eligible to enroli in courses at Durham Tech. After submitting this application you will need to provide further documentation to the college in order to be officially admitted into your desired program. For further information visit Admissions Policies on our website.</li> <li>If you wish to enroli in a class(es) but do not intend to complete a degree, diploma, or certificate, consult the Durham Tech website for Visiting Students and learn more about advising and registration.</li> </ul>                                                                                                    |
| Submit Application           DURHAMTEC           ubmit Application           JNDERGRADUATE APPLICATION           Name and Address           Personal Information           Enrollment Information                                                                                                    | <ul> <li>Durham Technical Community College Application</li> <li>Important Message</li> <li>Every student must submit the application in order to become eligible to enrol in courses at Durham Tech. After submitting this application you will need to provide further documentation to the college in order to be officially admitted into your desired program. For further information visit Admissions Policies on our website.</li> <li>If you wish to enroll in a class(es) but do not intend to complete a degree, diploma, or certificate, consult the Durham Tech website for Visiting Students and learn more about advising and registration.</li> <li>Please select "No Payment" and submit your application electronically to Durham Technical Community College.</li> </ul>                                                                                                    |
| Submit Application           DURHAMTEC           ubmit Application           UNDERGRADUATE APPLICATION           Name and Address           Personal Information           Enrollment Information           Educational Information                                                                                                    | <ul> <li>Durham Technical Community College Application</li> <li>Important Message</li> <li>Every student must submit the application in order to become eligible to enroll in courses at Durham Tech. After submitting this application you will need to provide further documentation to the college in order to be officially admitted into your desired program. For further information visit Admissions Policies on our website.</li> <li>If you wish to enroll in a class(es) but do not intend to complete a degree, diploma, or certificate, consult the Durham Tech website for Visiting Students and learn more about advising and registration.</li> <li>Please select "No Payment" and submit your application electronically to Durham Technical Community College.</li> <li>Payment Information</li> </ul>                                                                                                    |
| Submit Application           DURHAMTEC           Undergraduate Application           UNDERGRADUATE APPLICATION           Name and Address           Personal Information           Enrollment Information           Educational Information           Educational Information                                                                                                    | <ul> <li>Durham Technical Community College Application</li> <li>Important Message</li> <li>Every student must submit the application in order to become eligible to enroll in courses at Durham Tech. After submitting this application you will need to provide further documentation to the college in order to be officially admitted into your desired program. For further information visit Admissions Policies on our website.</li> <li>If you wish to enroll in a class(es) but do not intend to complete a degree, diploma, or certificate, consult the Durham Tech website for Visiting Students and learn more about advising and registration.</li> <li>Please select "No Payment" and submit your application electronically to Durham Technical Community College.</li> <li>Payment Information</li> <li>w No Payment Necessary</li> </ul>                                                                                                    |
| Submit Application           DURHAMTEC           ubmit Application           JUDERGRADUATE APPLICATION           Name and Address           Personal Information           Enrollment Information           Educational Information           Residency Determination           Student Statement                                                                                      | <ul> <li>Durham Technical Community College Application</li> <li>Important Message</li> <li>Every student must submit the application in order to become eligible to enroll in courses at Durham Tech. After submitting this application you will need to provide further documentation to the college in order to be officially admitted into your desired program. For further information visit Admissions Policies on our website.</li> <li>If you wish to enroll in a class(es) but do not intend to complete a degree, diploma, or certificate, consult the Durham Tech website for Visiting Students and learn more about advising and registration.</li> <li>Please select "No Payment" and submit your application electronically to Durham Technical Community College.</li> <li>Payment Information         <ul> <li>No Payment Necessary</li> </ul> </li> </ul>                                                                                                    |
| Submit Application                                                                                                    | <ul> <li>Durham Technical Community College Application</li> <li>Important Message</li> <li>Every student must submit the application in order to become eligible to enroll in courses at Durham Tech. After submitting this application you will need to provide further documentation to the college in order to be officially admitted into your desired program. For further information visit Admissions Policies on our website.</li> <li>Hyou wish to enroll in a class(es) but do not intend to complete a degree, diploma, or certificate, consult the Durham Tech website for Visiting Students and learn more about advising and registration.</li> <li>Please select "No Payment" and submit your application electronically to Durham Technical Community College.</li> <li>Payment Information</li> <li>No Payment Necessary</li> <li>Submit Application</li> </ul>                                                                                                    |
| Submit Application           DURHAMTEC           ubmit Application           ubmit Application           ubmit Application           ubmit Application           ubmit Application           ubmit Application           ubmit Application           ubmit Application           ubmit Application           ubmit Application           ubmit Application           ubmit Application | Construction Construction Co |
| Submit Application                                                                                                    | <ul> <li>Durham Technical Community College Applicator</li> <li>Important Message</li> <li>Service Main the application in order to become eligible to enroll in courses at Durham Tech. After submitting this application you will need to provide further</li> <li>Service Main Community College Applicator</li> <li>Personal and registration.</li> <li>Payment Information</li> <li>No Payment Necessary</li> <li>Submit Application</li> <li>Community College Applicator</li> <li>Community College</li> <li>Payment Necessary</li> <li>Submit Application</li> </ul>                                                                                                    |

Congratulations! You have completed and submitted all the parts of the application (step #2 of the checklist)

You should receive a confirmation email with your Durham Tech Student ID in 1-10 business days. Check your email and spam folders for any emails from @durhamtech.edu.

After submitting your application, please refer back to the checklist to start to prepare all the other documents and to complete the remaining steps. <u>https://www.durhamtech.edu/admission-steps-seeking-f-1</u>

If you have additional questions, contact international@durhamtech.edu